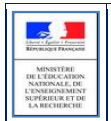

# SIECLE

## LSL

## **Guide utilisateur de l'Enseignant**

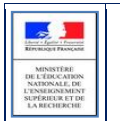

## Table des matières

| 1 | Hi   | listorique des versions                                                          |  |  |
|---|------|----------------------------------------------------------------------------------|--|--|
| 2 | Int  | troduction4                                                                      |  |  |
|   | 2.1  | Le livret scolaire : son utilisation actuelle4                                   |  |  |
|   | 2.2  | Le projet de dématérialisation4                                                  |  |  |
| 3 | Dé   | émarche d'utilisation de l'application LSL6                                      |  |  |
|   | 3.1  | Accès à l'application sans clé OTP6                                              |  |  |
|   | 3.2  | Tableau de bord7                                                                 |  |  |
|   | 3.3  | Choix de la structure (division ou groupe)7                                      |  |  |
|   | 3.4  | Détail de la structure7                                                          |  |  |
|   | 3.5  | Saisie et visualisation des notes moyennes et appréciations7                     |  |  |
|   | 3.6  | Saisie et visualisation des informations sur les parcours et les apprentissages7 |  |  |
|   | 3.7  | Livret de l'année N-17                                                           |  |  |
|   | 3.8  | Transfert EPLE                                                                   |  |  |
| 4 | Le   | s fonctionnalités de LSL9                                                        |  |  |
|   | 4.1  | Présentation de l'arborescence de LSL9                                           |  |  |
|   | 4.2  | Menu « TABLEAU DE BORD »10                                                       |  |  |
|   | 4.3  | Menu « LIVRETS ÉLÈVES »11                                                        |  |  |
|   | 4.4  | Astuces                                                                          |  |  |
| 5 | Et   | pour bien utiliser LSL : l'aide en ligne                                         |  |  |
| 6 | Pé   | rimètre applicatif                                                               |  |  |
|   | 6.1  | SIECLE Base Elèves Etablissement14                                               |  |  |
|   | 6.2  | STS-Web15                                                                        |  |  |
|   | 6.3  | SCONET Notes15                                                                   |  |  |
|   | 6.4  | Editeurs logiciels15                                                             |  |  |
|   | (APL | ON, AXESS-OMT, EDULOG, GEPI, ITOP, INDEX EDUCATION, STATIM, SENOTECH, TETRA)15   |  |  |
|   | 6.5  | Téléservices LSL15                                                               |  |  |
|   | 6.6  | *(DELIBNET)15                                                                    |  |  |

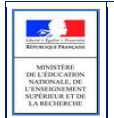

## **1** Historique des versions

| Version<br>SIECLE | Publié en                    | Nature de l'évolution                                                                             |
|-------------------|------------------------------|---------------------------------------------------------------------------------------------------|
| 14.2.1            | Mai 2014                     | Création                                                                                          |
| 14.3.0            | Juillet 2014                 | Accès enseignant sans clé OTP ; Livret N-1, Transfert EPLE ; Alerte sur la création du livret N-1 |
| 14.4.0            | Novembre 2014                | Saisie de l'effectif du groupe                                                                    |
| 15.1 - 15.2       | Février - Mars 2015          | MAJ ergonomique                                                                                   |
| 15.3 - 15.4       | Septembre - Novembre<br>2015 | Ajout d'une introduction et du Périmètre applicatif Extension du<br>périmètre d'expérimentation   |
| 16.1              | Février 2016                 | MAJ droits DELEG-CE                                                                               |
| 16.2              | Mai 2016                     | MAJ accès à l'application + MAJ arrêté                                                            |
| 16.3              | Septembre 2016               | MAJ ergonomique                                                                                   |
| 16.4              | Octobre 2016                 | MAJ périmètre + lien éditeurs                                                                     |

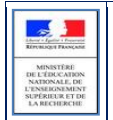

### **2** Introduction

#### 2.1 Le livret scolaire : son utilisation actuelle

#### Un document papier par élève

- Renseigné manuellement dans l'établissement par les enseignants, le CPE, le proviseur.
- Mis à disposition pour consultation par le jury du baccalauréat en tant qu'aide à la décision (obligation règlementaire).
- Le Livret papier est conforme aux maquettes définies par arrêté (à titre d'exemple, les livrets des séries technologiques ST2S et STMG sont accessibles ici :

http://www.education.gouv.fr/pid285/bulletin officiel.html?cid bo=98977).

#### 2.2 Le projet de dématérialisation

Les acteurs qui ont accès à l'application LSL sont les suivants : Chef d'établissement (CE), Enseignants (ENS), Professeur principal (PP), Conseiller principal d'éducation (CPE), Chef des travaux (CT), les élèves et leurs représentants légaux.

#### Enjeux pédagogiques et techniques pour l'établissement et le jury :

- Gagner en cohérence et alléger le renseignement des livrets, améliorer les transferts et l'archivage par l'outil numérique.
- Favoriser la consultation du livret scolaire par les élèves et leurs représentants légaux.
- Permettre la consultation par le jury d'un livret anonymisé et vidéo-projeté.

#### Périmètre et calendrier général

L'extension du déploiement de l'application suivra le calendrier prévisionnel suivant :

| Année<br>scolaire  | Séries                                                    | Classe de Première                                      | Classe de Terminale                                     | Session du<br>baccalauréat |
|--------------------|-----------------------------------------------------------|---------------------------------------------------------|---------------------------------------------------------|----------------------------|
| 2013- ST2S<br>2014 |                                                           | 4 académies (Besançon,<br>Reims, Rennes, Toulouse)      | X                                                       | x                          |
| 2014-<br>2015      | ST2S                                                      | Toutes les académies                                    | 4 académies (Besançon,<br>Reims, Rennes, Toulouse)      | 2015 (4<br>académies)      |
|                    | Séries technologiques<br>STD2A, STI2D,<br>STL, STMG       | 4 académies (Besançon,<br>Grenoble, Rouen,<br>Toulouse) | X                                                       | X                          |
| 2015-              | ST2S Toutes les académies                                 |                                                         | Toutes les académies                                    | 2016                       |
| 2016               | Séries technologiques<br>STD2A, STI2D,<br>STL, STMG       | Toutes les académies                                    | 4 académies (Besançon,<br>Grenoble, Rouen,<br>Toulouse) | 2016 (4<br>académies)      |
|                    | L                                                         | Toutes les académies                                    | Х                                                       | Х                          |
|                    | S et ES                                                   | 4 académies (Besançon,<br>Reims, Rouen, Toulouse)       | X                                                       | Х                          |
| 2016-<br>2017      | Toutes les séries<br>technologiques<br>(sauf STAV et TMD) | Toutes les académies                                    | Toutes les académies                                    | 2017                       |
|                    | STHR                                                      | Toutes les académies                                    | Х                                                       | х                          |
|                    | L                                                         | Toutes les académies                                    | Toutes les académies                                    | 2017                       |
|                    | S et ES                                                   | Toutes les académies                                    | 4 académies (Besançon,<br>Reims, Rouen, Toulouse)       | 2017 (4<br>académies)      |

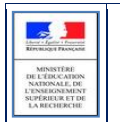

#### LSL Guide utilisateur de l'Enseignant

| 2017-<br>2018 | Toutes les séries<br>technologiques<br>(sauf STAV et TMD) | Toutes les académies | Toutes les académies | 2018 |
|---------------|-----------------------------------------------------------|----------------------|----------------------|------|
|               | Toutes les séries<br>générales                            | Toutes les académies | Toutes les académies | 2018 |

#### Principale fonctionnalité pour l'établissement

- Production des livrets numériques individuels (par l'import de données des logiciels de Notes et de la Base Elèves).
- Mise à disposition pour les élèves et leurs représentants légaux d'un mode de consultation par téléservices.

## **3** Démarche d'utilisation de l'application LSL

#### 3.1 Accès à l'application sans clé OTP

L'enseignant peut se connecter depuis l'extérieur (domicile) et effectuer la saisie via internet, sans clé OTP mais avec un login et un mot de passe, cet accès sera rendu possible via le lien communiqué aux établissements par chaque DSI académique.

Depuis l'intranet de votre académie, sur la page d'identification ci-contre, saisir vos identifiant et mot de passe en minuscules.

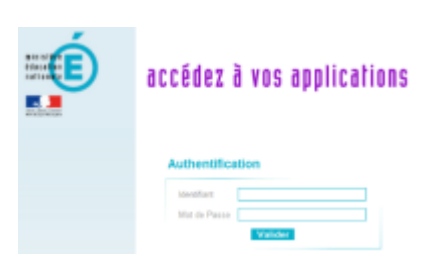

Suite à la connexion, vous arrivez sur le portail ARENA :

| Scolarité du 2nd de                                                                        | gré                                                                                                    | Livret Scolaire du Lycée (LSL)<br>Accéder au Livret Scolaire                                                                                                    |
|--------------------------------------------------------------------------------------------|----------------------------------------------------------------------------------------------------|----------------------------------------------------------------------------------------------------|
| Scolarté du 2nd degré<br>Gestion des personnes<br>Mainistration<br>financiere et comptable | ARENA - Accédez à vos applications<br>Devenue<br>Marente distatissement (BEE)<br>Accession distatissement (BEE)<br>Marente distatissement<br>Consultation<br>Consultation<br>Consultatio | P tion                                                                                                    |
|                                                                                            | Constration (chaloguer mex tes families)<br>SIPA (cause inscraptions)<br>SIPA (cause inscraptions)<br>Bestime dans is classic (persion samplifies)<br>Bestime dans is classic (persion samplifies)<br>Parameterga de l'applications)<br>Parameterga de l'applications<br>Parameterga de l'applications<br>Pa                                                                                  | And the series of the series of the series o |

En fonction des profils utilisateurs un périmètre d'accès spécifique sera défini en Conseil Pédagogique paramétré par le chef d'établissement dans l'application et DELEG-CE.

Les droits par défaut sont les suivants :

- le CPE a accès aux données relatives aux engagements et responsabilités en écriture et à toutes les données du livret en consultation.
- le Chef de Travaux a accès à toutes les données du livret en consultation.
- l'Enseignant a accès à la saisie de toutes les données du livret relatives à ses enseignements (moyennes, appréciations, niveaux de compétence).
- le Professeur Principal a accès à la saisie de toutes les données du livret relatives à ses enseignements (moyennes, appréciations, niveaux de compétence) + en consultation il accède à toutes les autres disciplines de la classe dont il est responsable et en saisie, aux avis sur l'investissement de l'élève.

Afin d'éviter les blocages, un processus asynchrone de chargement des pages et des messages a été mis en place dès l'ouverture de la session applicative.

#### 3.2 Tableau de bord

Le Tableau de bord est la première page visible en accédant à l'application. Il permet d'évaluer d'un seul coup d'œil, l'état global des saisies et validations des livrets, pour les élèves scolarisés dans l'établissement.

#### 3.3 Choix de la structure (division ou groupe)

Le choix de la structure peut s'effectuer via le menu « Tableau de bord » ou « Livrets élèves ». Différents filtres sont proposés dans les listes déroulantes pour affiner la recherche.

Bienvenue dans l'application de gestion du Livret Scolaire pour le Lycée Veuillez utiliser la barre de menu pour démarrer une activité.

#### **3.4** Détail de la structure

Une fois la structure sélectionnée, il suffit de cliquer sur le nom et prénom de l'élève pour afficher les enseignements correspondants.

Pour accéder directement à un enseignement, le sélectionner dans la liste.

Plusieurs filtres sont également proposés pour affiner la liste en fonction du « Niveau de l'élève », du « Statut » (état d'achèvement de la saisie) du livret de l'élève ou du « Nombre » d'enseignements à afficher par page.

#### 3.5 Saisie et visualisation des notes moyennes et appréciations

Les champs des compétences et appréciations sont à compléter par l'enseignant. La nature et le nombre des compétences sont diffèrent selon la discipline. Une fois le livret validé, seul le chef d'établissement peut modifier les enseignements.

#### 3.6 Saisie et visualisation des informations sur les parcours et les apprentissages

- Engagements et responsabilités de l'élève au sein de l'établissement : complété par le CPE.
- Avis de l'équipe pédagogique (consigné par le PP ou le CPE) sur l'investissement de l'élève : ce cadre affiche autant de tableaux qu'il y a d'années de 1ère et de terminale (élèves redoublants).

   Niveau première : si l'élève est en terminale les données sont non modifiables, sauf par le chef d'établissement.

• Niveau terminale : si l'élève est en première l'encadré est inaccessible.

• Attestation B2i (niveau lycée) : la case à cocher n'est pas modifiable. Elle est renseignée directement si saisie dans SIECLE BEE.

#### 3.7 Livret de l'année N-1

A partir de la création du livret et du déploiement du téléservice LSL, les élèves et leurs représentants légaux peuvent consulter, sans le modifier, leur livret scolaire.

Ils peuvent demander à exercer, le cas échéant et de manière motivée, leur droit de rectification en s'adressant à l'équipe éducative.

Ce livret est complété par l'enseignant selon les règles énoncées ci-après. Par défaut, l'enseignant a accès aux données de l'année en cours pour ses enseignements, cependant il peut bénéficier :

- des droits **en consultation sur tous les enseignements de toutes les années**, si le chef d'établissement lui accorde ce droit via le menu Paramétrage / Configurer.
- des droits en modification sur tous les enseignements de l'année en cours (pour tous les élèves pour lesquels il a un service), si le chef d'établissement lui accorde ce droit (Saisir les données d'évaluation) via le module DELEG-CE.
- des droits en modification sur tous les enseignements de toutes les années, si le chef d'établissement lui accorde ce droit (Accès administrateur) via le module DELEG-CE.

#### L'enseignant, doit se rapprocher du chef d'établissement pour faire les modifications sur le livret N-1.

Enseignements 🛛

Niveau Première

▶ MA

| -     |            |             |   |
|-------|------------|-------------|---|
|       |            |             |   |
| -     | - Internet |             |   |
| RATES | LIQUE FRA  | NUMBE       |   |
|       |            |             | _ |
|       | interrity. | ii.         |   |
| DEL   | THEORY     | TION        |   |
| NAT   | IONALE     | DE          |   |
| L'EN  | SEIGNES    | <b>IENT</b> |   |
| SUPP  | RIFLER     | TDE         |   |
| 1.51  | RECHER     | CHER        |   |

#### 3.8 Transfert EPLE

L'accès au livret de première (année N-1) pour un élève de terminale est possible **y compris pour les élèves ayant changé d'établissement**. En effet, les données saisies dans l'établissement d'origine de l'élève sont conservées lors du transfert entre EPLE. Ces données sont rattachées à l'élève (identifiant national de l'élève) et stockées au niveau académique.

### 4 Les fonctionnalités de LSL

Afin de maîtriser rapidement l'application, voici la liste **exhaustive** des fonctionnalités disponibles. Ces dernières sont présentées sous forme de **menus** et de **sous-menus**.

#### 4.1 Présentation de l'arborescence de LSL

Elle contient 4 menus principaux. L'exemple ci-dessous présente le menu LIVRETS ELEVES avec le détail de l'enseignement «LITTÉRATURE» déplié pour un élève d'une structure :

|       | Livret Scolaire du Lycée       | (Année 2016-2017)<br>accueil   aide   quoi de neuf   Informations académiques   quitter                                                                                                    |
|-------|--------------------------------|----------------------------------------------------------------------------------------------------|
|       | Tableau de bord Livrets élèves | • LSL V16.3.0.6                                                                                                    |
| ••    | Livret scolaire de Statut : 🏷  | - Age : 17 ans, Division : 701, Niveau : Terminale, Série : L                                                                                                    |
|       | (Livret) - 701 - Ø             | Enseignements C Parcours et apprentissage Avis examen Scolarité                                                                                                    |
|       | ▲ 37 élèves Livret             | Niveau     (Enseignements)     I     (Statuts)     I     Afficher par     Tout plier/déplie                                                                                                    |
|       |                                | ▼LITTÉRATURE - Non validé Modifier                                                                                                    |
|       |                                | Compétences                                                                                                    |
| IECLE |                                | Approfondir des compétences de lecture en vue de l'étude des oeuvres Maîtriser des connaissances et une culture littéraires Organiser sa pensée et exercer son jugement pour argumenter efficacement S'exprimer à l'écrit avec correction, clarté et rigueur S'exprimer à l'oral avec correction, clarté et rigueur Appréciation Elève motivée et travailleuse Moyennes |
| S     |                                | T1         T2         T3         Année         Répartition des moyennes           Elève         12         15         18         15         M < 8         8 ≤ M < 12         12 ≤ M           Groupe (37 élèves)         13         5%         60%         35%                                                                                                    |
|       |                                | Validation Saisie validée                                                                                                    |
|       |                                | <sup> 4</sup>                                                                                                    |
|       |                                |                                                                                                    |

Les tableaux suivants synthétisent à quoi servent chaque menu et sous-menu afin de rapidement identifier lequel permet de réaliser l'action souhaitée.

<u>Remarque</u> : En bas de page d'une liste, un bandeau de contrôle de pagination permet de sélectionner le nombre d'élèves à afficher par page et de défiler entre les pages (icônes début/arrière/avant/fin) :

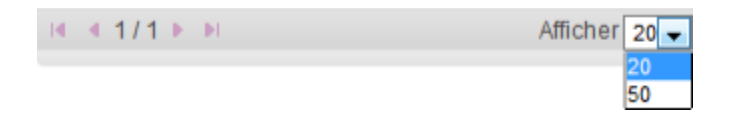

| -               | -                 |
|-----------------|-------------------|
| 5               | 1                 |
| Liberty - Igate | et i Propertation |
| Receivers       | FRANCASE          |
| -               | -                 |
| MINIS           | TERE              |
| DELEDC          | CAIDON            |
| NATION          | ALE, DU           |
| L'ENSEIG        | NEMENT            |
| SUPÉRIE1        | RETDE             |
| LARICE          | TRCHE             |

#### 4.2 Menu « TABLEAU DE BORD »

Le menu « TABLEAU DE BORD » permet de visualiser les statuts (niveau d'achèvement de la saisie) des livrets des élèves de l'établissement, afin de les renseigner, les consulter ou les mettre à jour.

| Table   | Tableau de bord |                               |                        |            |                 |               |                   |               |              |
|---------|-----------------|-------------------------------|------------------------|------------|-----------------|---------------|-------------------|---------------|--------------|
|         |                 |                               | Affict                 | herpar S   | árie 💌 (Toute:  | s) ¥          |                   |               |              |
| 0 Série | © Mef           | <ul> <li>Structure</li> </ul> | © Professeur principal | © Effectif | Enseignements 🕄 | Engagements 🗓 | Investissements 🗷 | Avis examen 🗓 | Validation 🗷 |
| ST2S    | 1-ST2S 33104    | 1 CAV                         |                        | 2          |                 | 1             | 1                 |               | 1            |
| ST2S    | 1-ST2S 33104    | 1 ST25 E                      |                        | 25         | 1               | 2             | 1                 |               |              |
| ST2S    | 1-ST2S 33104    | 1ERE JEA                      |                        | 4          |                 |               |                   |               |              |
| ST2S    | 1-ST2S 33104    | 1ERE JEB                      |                        | 7          |                 | 1             | 2                 |               |              |
| ST2S    | 1-ST2S 33104    | 1ERE MEB                      |                        | 8          |                 |               |                   |               |              |
| ST2S    | 1-ST2S 33104    | 1ST2S-ST                      |                        | 9          | 2               | 1             | 2                 |               |              |
| ST2S    | 1-ST2S 33104    | 15T2S1                        | ANNIE                  | 36         |                 | 4             | 4                 |               | 1            |
| ST2S    | 1-ST2S 33104    | 15T2S1 A                      |                        | 18         |                 | 2             | 1                 |               |              |
| ST2S    | 1-ST2S 33104    | 15T2S1 G                      |                        | 17         |                 | 1             | 2                 |               | 1            |
| ST2S    | 1-ST2S 33104    | 15T2S2                        | NATHALIE               | 35         | 3               | 3             | 3                 |               |              |
| ST2S    | 1-ST2S 33104    | 15T252 A                      |                        | 18         | 2               | 2             | 1                 |               |              |
| ST2S    | 1-ST2S 33104    | 1ST2S26                       |                        | 17         | 1               | 1             | 2                 |               |              |
| ST2S    | 1-ST2S 33104    | OPTION E                      |                        | 1          | 1               | 1             |                   |               |              |

| Menu               | Colonne     | A quoi cela peut servir ?                                                                                                    | Précisions et astuces                                                                                                    |
|--------------------|-------------|----------------------------------------------------------------------------------------------------|----------------------------------------------------------------------------------------------------|
| TABLEAU<br>DE BORD | • Liens     | <ul> <li>Accéder à la liste des détails des livrets<br/>des élèves en cliquant sur le lien d'une<br/>structure.</li> <li>Accéder aux enseignements en cliquant<br/>sur le nombre d'enseignements complets<br/>sur l'année en cours.</li> <li>Accéder aux avis examen en cliquant sur<br/>le nombre d'avis complets.</li> </ul> | <ul> <li>Un tri est possible en cliquant<br/>sur les en-têtes des colonnes<br/>munies de flèches \$</li> </ul>                                        |
|                    | • Série     | <ul> <li>La série détermine les enseignements que<br/>les élèves reçoivent pour préparer<br/>l'examen du baccalauréat.</li> </ul>                                                                                                    | <ul> <li>Sélectionner dans le premier<br/>menu déroulant « Série » puis<br/>sélectionner dans le second<br/>menu la série à afficher.</li> </ul>      |
|                    | • Niveau    | <ul> <li>C'est un élément indivisible d'un cycle<br/>pluriannuel de formation définie par un<br/>descriptif et un groupe de spécialité.<br/>(Module élémentaire de formation :<br/>Première, Terminale)</li> </ul>                                                                                                    | <ul> <li>Sélectionner dans le premier<br/>menu déroulant « Niveau » puis<br/>sélectionner dans le second<br/>menu le niveau à afficher.</li> </ul>    |
|                    | • Structure | <ul> <li>Division ou groupe de scolarisation de<br/>l'élève dans l'établissement (classe).</li> </ul>                                                                                                    | <ul> <li>Sélectionner dans le premier<br/>menu déroulant « Structure »<br/>puis sélectionner dans le second<br/>menu la classe à afficher.</li> </ul> |

| н |                               |
|---|-------------------------------|
| н |                               |
| н |                               |
| н | Liberty - Igathy + Preparatel |
|   | REPUBLIQUE FRANÇAME           |
| L |                               |
| E | MARGEMENT                     |
| н | MINISTERE                     |
|   | DEL'EDUCATION                 |
|   | NATIONALE, DE                 |
| н | L'ENSEIGNEMENT                |
| 1 | SUPÉRIEUR ET DE               |
|   | LARECHERCHE                   |

#### 4.3 Menu « LIVRETS ÉLÈVES »

| Menu                                  | Sous-menu                                              | A quoi cela peut servir ?                                                                                                    | Précisions et astuces                                                                                                    |
|---------------------------------------|--------------------------------------------------------|----------------------------------------------------------------------------------------------------|----------------------------------------------------------------------------------------------------|
| LIVRETS ÉLÈVES<br>LISTE               | S I E C L E                                            | <ul> <li>Masquer une partie du<br/>contexte (liste ou consultation<br/>livret) en utilisant les flèches<br/>gauche et droite situées dans<br/>la barre verticale à gauche de<br/>l'écran.</li> </ul>                       | <ul> <li>Elles n'apparaissent que sur la<br/>page d'affichage de la liste des<br/>élèves et sur celle de consultation<br/>des livrets.</li> </ul>                                                                                                    |
|                                       | •                                                      | <ul> <li>Gélule indiquant le niveau de<br/>complétude du livret pour<br/>l'année courante.</li> </ul>                                                                                                    | La ligne de l'élève actuellement sélectionné est coloriée.                                                                                                    |
|                                       | ●Ì                                                     | • La validation et le statut<br>d'envoi au jury du livret sont<br>identifiables rapidement à<br>l'aide d'icônes explicites.                                                                                                | <ul> <li>Livret « imprimeur » transmis sous forme papier au jury.</li> <li>Identifiant élève non transmis avant envoi livret « imprimeur ».</li> <li>Livret numérique promis pour le baccalauréat.</li> <li>Livret numérique transmis pour le baccalauréat.</li> <li>Livret numérique non-transmis pour le baccalauréat.</li> <li>Livret numérique complété du visa du jury.</li> <li>L'élève retuse la transmission du livret.</li> </ul> |
| LIVRETS ÉLÈVES<br>RECHERCHE ET<br>MAJ | • Recherche<br>textuelle                               | <ul> <li>Recherche sur les premiers<br/>caractères du nom ou prénom<br/>des élèves.</li> </ul>                                                                                                    | <ul> <li>Cliquer sur l'icône ou « Entrée<br/>» pour lancer la recherche sur les<br/>caractères saisis.</li> <li>Le nombre d'élèves trouvés<br/>s'affiche à coté ou en dessous du<br/>bloc de recherche.</li> </ul>                                                                                                    |
|                                       | <ul> <li>Recherche par<br/>statut du livret</li> </ul> | <ul> <li>Vide</li> <li>A compléter</li> <li>Complet</li> <li>Validé</li> <li>Visé jury</li> </ul>                                                                                                    | <ul> <li>Cliquer sur l'icône ou « Entrée<br/>» après avoir sélectionné le statut<br/>dans la liste déroulante.</li> <li>Le nombre d'élèves trouvés<br/>s'affiche à coté ou en dessous du<br/>bloc de recherche.</li> </ul>                                                                                                    |
|                                       | • Recherche par structure                              | • Division ou groupe de<br>scolarisation de l'élève dans<br>l'établissement (classe).                                                                                                    | <ul> <li>Cliquer sur l'icône ou « Entrée<br/>» après avoir sélectionné la<br/>structure dans la liste déroulante.</li> <li>Le nombre d'élèves trouvés<br/>s'affiche à coté ou en dessous du<br/>bloc de recherche.</li> </ul>                                                                                                    |
| LIVRETS ÉLÈVES<br>DÉTAIL              | • Enseignements                                        | <ul> <li>Renseigner les Compétences,<br/>Appréciations, Moyennes par<br/>Discipline (matière) du tronc<br/>commun, obligatoire,<br/>spécifique ou facultative.</li> <li>Ils sont affichés par<br/>regroupement.</li> </ul> | <ul> <li>Les noms des enseignants de la matière sont accolés par un tiret à l'intitulé de la discipline et séparés par une virgule.</li> <li>Cliquer sur Modifier pour saisir :</li> <li>Les compétences (le nombre d' rindique le niveau, X supprime la saisie, la case à cocher NE indique</li> </ul>                                                                                                    |

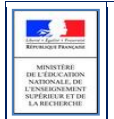

|                                           |                                                                                                    |                                                                                                    | <ul> <li>que la compétence est Non<br/>Evaluée).</li> <li>Les appréciations (300 caractères<br/>maximum et espace insécable<br/>minimum).</li> <li>Les moyennes trimestrielles de<br/>l'élève et annuelles de son groupe<br/>ainsi que leur nombre et le<br/>pourcentage de leurs répartitions.</li> </ul> |  |
|-------------------------------------------|----------------------------------------------------------------------------------------------------|----------------------------------------------------------------------------------------------------|----------------------------------------------------------------------------------------------------|--|
|                                           | <ul> <li>Parcours et<br/>apprentissage</li> </ul>                                                                           | <ul> <li>Engagements et<br/>responsabilités.</li> <li>Avis de l'équipe pédagogique<br/>(PP) et du CPE sur<br/>l'investissement de l'élève.</li> <li>Attestation B2i (niveau lycée).</li> </ul> | • Cliquer sur le bouton Modifier du cadre pour saisir les éléments marquants du parcours de l'élève dans l'établissement afin de compléter son profil et prendre acte de l'apport éducatif de la vie scolaire dans sa formation.                                                                           |  |
|                                           | • Avis examen                                                                                                    | <ul> <li>Avis en vue de l'examen du<br/>baccalauréat.</li> <li>Visa du jury (après les<br/>délibérations).</li> </ul>                                                                          | <ul> <li>L'onglet est grisé si l'élève n'est<br/>pas en terminale.</li> <li>L'effectif comprend tous les<br/>élèves de la série.</li> <li>Seuls les élèves ayant un avis sont<br/>pris en compte dans le calcul de la<br/>proportion de la série.</li> </ul>                                               |  |
|                                           | • Scolarité                                                                                                    | <ul> <li>Historique qui provient de la<br/>Base Élèves, toute<br/>modification doit être<br/>effectuée dans SIECLE BEE.</li> </ul>                                                             | <ul> <li>MEF, Année scolaire,<br/>Établissement, Commune.</li> </ul>                                                                                                    |  |
| LIVRETS ELEVES<br>EVALUATIONS             | <ul> <li>Compétences</li> <li>Appréciations</li> <li>Moyennes</li> </ul>                                                    | <ul> <li>Saisir rapidement les<br/>évaluations d'un ensemble<br/>d'élèves (structure) pour un<br/>enseignement en particulier.</li> </ul>                                                      | <ul> <li>Les cases à décocher, situées en<br/>haut de l'écran, permettent de<br/>réduire le nombre de colonnes<br/>dans la liste d'élèves affichés.</li> </ul>                                                                                                    |  |
| LIVRETS ELEVES<br>OBSERVATIONS<br>ET AVIS | <ul> <li>Engagement</li> <li>Observations</li> <li>Investissements</li> <li>Attestation B2i</li> <li>Avis Examen</li> </ul> | • Saisir rapidement les<br>observations et avis d'un<br>ensemble d'élèves (structure).                                                                                                    | <ul> <li>Les cases à décocher, situées en<br/>haut de l'écran, permettent de<br/>réduire le nombre de colonnes<br/>dans la liste d'élèves affichés.</li> </ul>                                                                                                    |  |

#### 4.4 Astuces

- Les critères de recherche peuvent être combinés (Nom ou prénom commençant par « a » & livret « Vide » & structure « 1ST2S1 »).
- Dès lors qu'une moyenne annuelle d'élève est calculée, la moyenne du groupe est calculée automatiquement ou saisie manuellement, elle est ensuite répercutée sur tous les élèves du groupe d'appartenance de l'élève pour l'enseignement concerné.
- Une fenêtre permet, lors de la saisie manuelle, de répercuter (ou non) la moyenne de l'élève aux moyennes de l'ensemble de la structure.

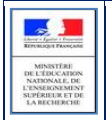

## 5 Et pour bien utiliser LSL : l'aide en ligne

Des conseils d'utilisation et des explications sur le fonctionnement de chaque écran, sont consultables à tout moment depuis **l'aide en ligne**, accessible par le lien « **aide** », en haut à droite de l'écran.

| Livret Scolaire du Lycée (Année Livret Scolaire du Lycée) |           |                           |                                                                                                    |                        |
|-----------------------------------------------------------|-----------|---------------------------|----------------------------------------------------------------------------------------------------|------------------------|
| Tableou de bord Livrets élève                             | s • Expl  | oitation 👻 Paramétrage    |                                                                                                    | LSL V16.4.0            |
| Livret scolaire de                                        |           | an                        | s. Division : T1. Niveau : Terminale. Série : L                                                                                                    | × 0                    |
| Statut · 7                                                |           |                           |                                                                                                    |                        |
|                                                           |           | Enseignements             | 😻 Aide LSL - Utiliser l'Aide En Ligne - Mozilla Firefox                                                                                                    |                        |
| (Livret) +                                                | 0         |                           | 🕐 //snlycee/siecleadmin/resources/infos/aide/00-Generalites/00-utiliserAEL.htm?http://                                                                                              |                        |
| 11 ×                                                      | 11000     | reveau Terminale *        | Raccourcis VI 🚔                                                                                                    | out · tout prevdep     |
| ▲ 21 eleves                                               | Livret    | SELO - ESPAGNOL SEC       | Unang de Balde en Para                                                                                                    | Non validé Modifie     |
|                                                           |           | DNL                       | Usage de l'aide en ligne                                                                                                    |                        |
|                                                           | 0         |                           | Accès à l'aide en ligne : L'aide en ligne est accessible à l'utilisateur au moyen d'un lien Aide présent sur chaque page                                                            |                        |
|                                                           | 0         | HISTOIRE GEOGRAFII        | de l'application en haut a droite Laure L.<br>L'aide en ligne est contextuelle, c'est à dire qu'elle correspond à l'écran de l'application sur leguel se trouve l'utilisateur       |                        |
|                                                           | 0         | Enseignant                | La fenêtre d'aide s'ouvre et s'affiche à l'écran, elle peut être fermée à tout moment.                                                                                              |                        |
|                                                           | 0         |                           | Le bandeau haut, comporte plusieurs pictogrammes :                                                                                                    | Aiouter                |
|                                                           | 0         | Nom                       | - une flèche gauche pour revenir à la page d'aide précédemment consultée                                                                                                    |                        |
|                                                           | 0         | CO                        | - une flèche droite pour aller à la page d'aide suivante si elle a déjà été consultée                                                                                               | Supprimer              |
|                                                           |           | Compétences               | - un menu disponible dans la liste déroulante à droite du bandeau, il suffit de sélectionner un choix et de cliquer sur le                                                          |                        |
|                                                           | 0         |                           | bouton OK                                                                                                    | IT NE                  |
|                                                           | 0         | Comprendre des messa      | - un pictogramme 📛 pour imprimer directement la page en cours de lecture                                                                                                    | X****                  |
|                                                           | 0         | Comprendre des messa      | - présentation de l'usage de l'écran en une ligne (en rose et en gras)                                                                                                    | X****                  |
|                                                           | 0         | S'exprimer et dialoguer o |                                                                                                    | X****                  |
|                                                           |           | Rechercher et exploiter o | Le MENU de l'aide en ligne :                                                                                                    | ×***                   |
|                                                           | 0         | Appréciation              | - Sommaire : liste l'ensemble des pages d'aide disponibles                                                                                                    |                        |
|                                                           | 0         | Appreciation              | - Glossaire : présente sommairement l'application et définit les termes "métier" utilisés dans l'application                                                                        |                        |
|                                                           | 0         | Travail sérieux, de bonn  | - Utiliser l'aide en ligne : permet de connaître l'usage de l'aide en ligne                                                                                                    |                        |
|                                                           | 0         |                           | - Ergonomie des écrans LSL : présente de façon non exhaustive les éléments de l'interface SIECLE LSL, boutons et                                                                    |                        |
|                                                           | 0         |                           | pictogrammes, etc                                                                                                    |                        |
|                                                           | 0         |                           |                                                                                                    | 262 caractères restant |
| .e ∈ 1/1 ≥ ⊨ Att                                          | licher 50 | Moyennes                  | Le contenu des pages d'Aide se décompose en 3 parties : Description/Points importants/Que faire après ?, cette<br>dernière rubrique est présente uniquement si elle est perfinente. |                        |
|                                                           |           | Elève                     | Le bandeau bas, comporte la fonctionnalité 🔺 Haut de page pour permettre à l'utilisateur de revenir en haut de la page                                                              |                        |
|                                                           |           | Groupe (12 élèves)        | dans le cas d'une page d'aide longue.                                                                                                    |                        |
|                                                           |           | NAME OF COMMON            | ≜ Haut de page                                                                                                    |                        |
|                                                           |           | Vendender                 |                                                                                                    |                        |
|                                                           |           | Saisie validée            |                                                                                                    | Annuler Enregistrer    |

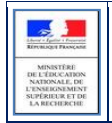

## 6 Périmètre applicatif

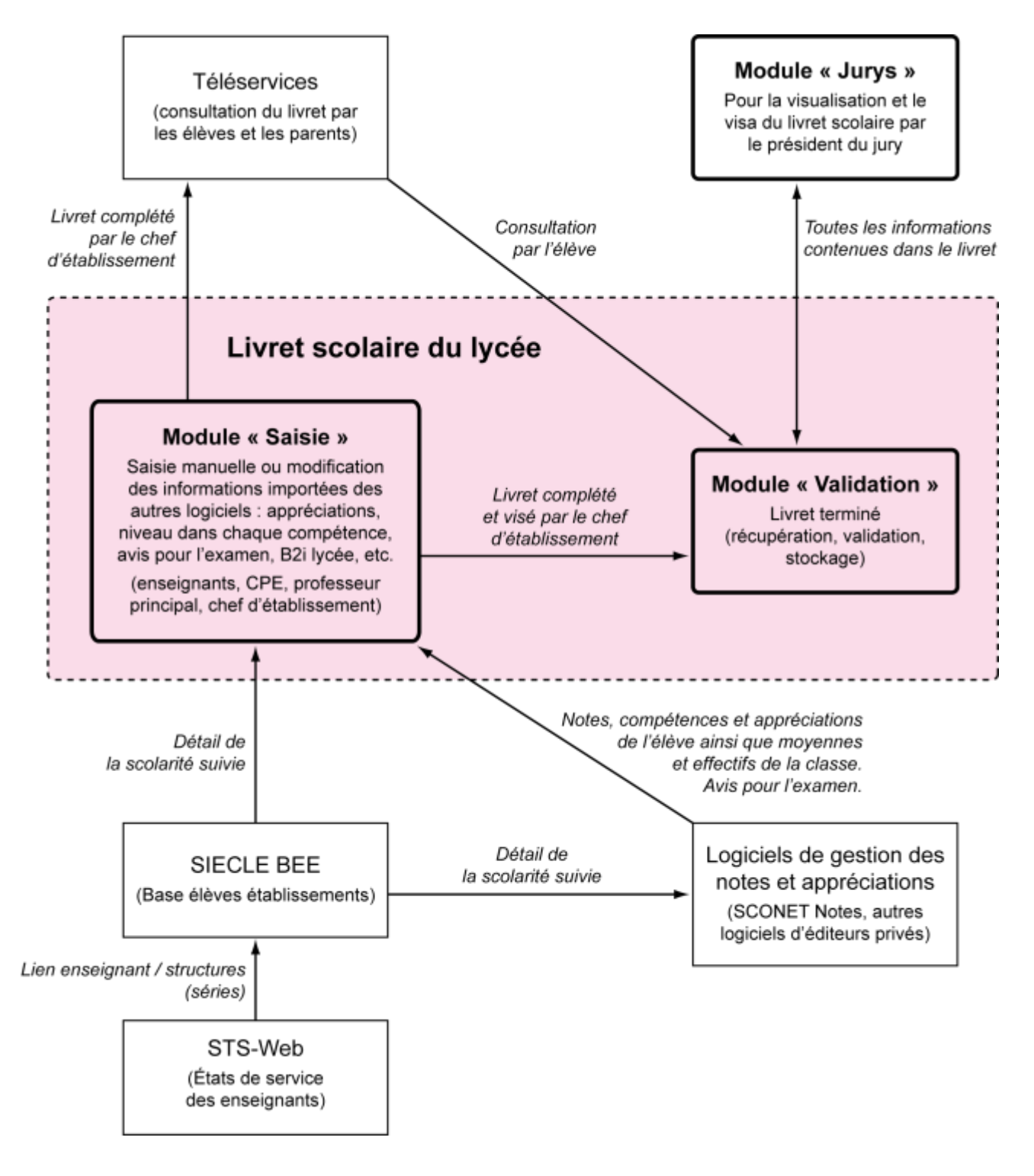

#### 6.1 SIECLE Base Elèves Etablissement

Scolarité des années qui précèdent les années présentées dans livret (depuis la 6ème), établissements scolaires, MEF nationaux, structures (divisions et groupes), enseignants, services, matières enseignées, année scolaire ...

| Liberty - Igatine + Preparation |
|---------------------------------|
|                                 |
| MINISTERE                       |
| DE L'EDUCATION                  |
| NATIONALE, DE                   |
| L'ENSEIGNEMENT                  |
| SUPÉRIEUR ET DE                 |
| LARECHERCHE                     |

#### 6.2 STS-Web

Les chefs d'établissement utilisent en début d'année l'application STS-Web pour, notamment, éditer les états de service des enseignants de leur établissement. Le lien « enseignant / structure » qui y est défini, permet d'associer l'enseignant à la matière dispensée dans la série et permet donc de faire le lien entre l'enseignant et les fonctionnalités de remplissage des livrets.

Si l'association « enseignant / discipline » est erronée (ne correspondant pas à la discipline enseignée dans la série), le professeur n'aura pas accès aux fonctionnalités de saisie des livrets. Il faut dans ce cas, effectuer les corrections dans STS-Web pour qu'elles puissent être envoyées à SIECLE. Il vous est possible d'effectuer des corrections dans STS-Web tout le long de l'année.

#### 6.3 SCONET Notes

Données du cycle terminal de l'élève (évaluations, notes, effectifs...), plus le module saisie-validation par le chef d'établissement.

#### 6.4 Editeurs logiciels

#### (APLON, AXESS-OMT, EDULOG, GEPI, ITOP, INDEX EDUCATION, STATIM, SENOTECH, TETRA)

Données du cycle terminal de l'élève (évaluations, notes, effectifs...)

Actualités sur https://www.pleiade.education.fr/sites/002233/Default.aspx

#### 6.5 Téléservices LSL

Consultation par l'élève et leurs représentants légaux.

#### 6.6 \*(DELIBNET)

Visa du président du jury